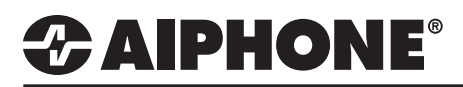

# **IX Series 2**

# **Chime Schedule**

# **GENERAL OVERVIEW:**

Unique sounds and recordings may be uploaded to IX series stations to create custom chimes and function sounds. Up to 100 sounds can be uploaded to a specific station to create custom Ringtones, Ringback Tones, function sounds, and Bell Schedule chimes for that station. The following guide will detail uploading these custom sound files, as well as go over configuring these sounds to be used in a Bell Schedule.

#### **Sound File Requirements**

- File Type: .wav
- Name: 1-41 alphanumeric characters (without file extensions)
- Sample Size: 16 bits
- Sample Rate: 8 kHz (if audio codec G.711) or 16 kHz (if audio codec G.722)
- Channel: 1 (monaural)
- Less than 200 Seconds.

Note: If the sound file(s) is to be used for calling tone, ringtone, or network camera event tone, add a second of silence at the end of the recording.

# **Table of Contents**

| Page 2-3 | Register Sound Files to Stations<br>- Single Station Configuration<br>- Batch (Multiple) Station Configuration |
|----------|----------------------------------------------------------------------------------------------------|
| Page 4-5 | Creating a Chime Schedules - Set either a Weekly or Daily Schedule                                             |
| Page 6   | <b>Upload Settings</b> - Upload the Sound files, Schedules and Settings to the stations.                       |

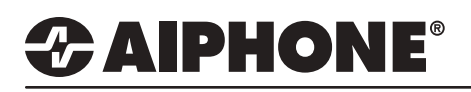

### **Register Sound Files**

There are two methods of registering sound files to IX series stations. The first method is to register a single sound file to each individual station. The other method is to batch register a sound file to multiple stations. Utilizing the second method is best when needing to upload the same sound file to multiple stations. Use the method(s) that best applies to your installation.

# Register Sound Files to Individual Stations

| 1.1 - Table \                                                                                                    | liew                                                              | 1                                                                                                    |                                                                                                    |                                                                                                    | · ·                                                                                                    | 1.2 - Cho                                                                 | ose a Soun                                                          | d File                                           |                |                        |                                       |                                                                                |
|----------------------------------------------------------------------------------------------------|-------------------------------------------------------------------|----------------------------------------------------------------------------------------------------|----------------------------------------------------------------------------------------------------|----------------------------------------------------------------------------------------------------|----------------------------------------------------------------------------------------------------|---------------------------------------------------------------------------|---------------------------------------------------------------------|--------------------------------------------------|----------------|------------------------|---------------------------------------|--------------------------------------------------------------------------------|
| From the m<br>System Inf<br>Custom Sc                                                                                                    | enu<br>orm<br>ound                                                | on the<br><b>ation</b><br>I <b>Regi</b>                                                                | e left, under<br>select<br><b>stry</b> .                                                                                                    |                                                                                                    |                                                                                                    | Click <b>Bro</b><br>uploaded<br>are loade                                 | <b>owse</b> to select<br>d. Repeat till<br>ed.                      | ct the sou<br>all desire                         | und f<br>ed so | ile to be<br>und files |                                       |                                                                                |
| 📕 IX Support Tool -  Custom Sour                                                                                                    | d Registry                                                        | /] - [System N                                                                                         | ame:App Notes]                                                                                                    |                                                                                                    |                                                                                                    |                                                                           |                                                                     |                                                  |                |                        |                                       | - 🗆 :                                                                          |
| File(F) Edit(E) Language(V)                                                                                                    | Tools                                                             | (T) Help(H                                                                                             | )                                                                                                    | _                                                                                                    |                                                                                                    |                                                                           |                                                                     |                                                  | Press F        | 1 (or Fn + F1) key aft | er selecting an item to v             | iew detailed explanat                                                          |
| ategory: Master Station Station                                                                                                    | орог<br>Туре: IX                                                  | t Tool                                                                                                 |                                                                                                    |                                                                                                    |                                                                                                    |                                                                           |                                                                     |                                                  |                |                        |                                       | Update                                                                         |
|                                                                                                    |                                                                   |                                                                                                    |                                                                                                    | Related                                                                                                    | Settings1                                                                                                    |                                                                           |                                                                     |                                                  |                |                        |                                       |                                                                                |
| Table View                                                                                                    | Re                                                                | ow<br>Alumber                                                                                          | Previous Next Display                                                                                                    | Custom                                                                                                    | Sound Registration                                                                                                    |                                                                           |                                                                     |                                                  |                |                        |                                       |                                                                                |
| Table View<br>Station View                                                                                                    | Re<br>Enter<br>Num!                                               | ow<br>( Yumber<br>ber of Notes:)                                                                       | Provious Next<br>Display<br>1. Register the file with the sa<br>2 To delete Custom Sound, S                                                                                                    | mpling frequency of t                                                                                                    | Sound Registration<br>the codec (G.711: 8 KHz G.<br>eeds to be completed                                                                                                    | 722: 16 kHz) specif                                                       | ed in "Audio Codec" under                                           | Network Settings".                               |                |                        |                                       |                                                                                |
| Table View Station View                                                                                                    | Re<br>Erne<br>Num!                                                | ow<br>(Number of<br>ber of Notes:<br>Station Info                                                      | Provious Next<br>Display<br>1. Register the life with the sa<br>2 To delete Custom Sound, S<br>mmalion                                                                                                    | Custom<br>mpling frequency of t<br>setting File Upland no                                                                                                    | Sound Registration                                                                                                    | 722: 16 KHz) specif<br>System Informat                                    | ed in "Audio Codec" under<br>on                                     | Network Settings".                               |                |                        | Text in red a                         | re required settings.                                                          |
| Table View Station View Station Information Network Settings                                                                                                    | Num                                                               | ow<br>Chumber of<br>ber of Notes:<br>Station Info<br>Identification                                    | Provious Next<br>Display<br>1. Register the life with the sa<br>2. To detele Custom Sound, S<br>immation                                                                                                    | mpling frequency of t                                                                                                    | Sound Registration                                                                                                    | 722: 16 KHz) specif<br>System Informat<br>Custom Sound F                  | ed in "Audio Codec" under<br>ion<br>Registry                        | Network Settings".                               |                |                        | Text in red a                         | ré required settings.                                                          |
| Table View Station View Station Information Network Settings System Information                                                                                                    | Re<br>Enter<br>Num!                                               | Station Info                                                                                           | Previous Naxi<br>Display<br>1. Register the file with the sa<br>2. To delete Custom Sound, 5<br>mation<br>n<br>Name                                                                                                    | mpling trequency of the treatment of the treatment of the | Sound Registration                                                                                                    | 722: 16 KHz) specif<br>System Informat<br>Custom Sound F<br>0001          | ed in "Audio Codec" under<br>on<br>Registry                         | Network Settings".                               |                | 0002                   | Text in red a                         | re required settings                                                           |
| Table View Station View Station Information Network Settings System Information Location - Address Book                                                                                                    | Re<br>Erres<br>Num1                                               | Station Info<br>Identification                                                                         | Previous. Naxt<br>Display<br>1. Register the file with the sa<br>2. To deteke Custom Sound, 5<br>mation<br>n<br>Name                                                                                                    | Custom<br>mpling frequency of t<br>betting File Uplaad no                                                                                                    | Sound Registration the codec (G.711: 8 KHz G eeds to be completed Station Type                                                                                                    | 722: 16 kHz) specif<br>System Informat<br>Custom Sound F<br>D001<br>Name  | ed in "Audio Codec" under<br>on<br>Registry<br>Browse for .way file | Network Settings".                               | Delete         | 0002<br>Name           | Text in red a<br>Browse for, way file | ré required settings                                                           |
| Table View Station View Station Information Network Settings System Information Location -Address Book Group (for Master)                                                                                                    | Rc<br>Erre<br>Num1<br>#<br>0001                                   | SW<br>Station Info<br>Identification<br>Number                                                         | Previous. Nant<br>Display<br>1. Register the file with the sa<br>2. To detete Custom Sound, 5<br>mation<br>n<br>Name<br>Front Desk                                                                                                    | Custom<br>mplina trequency off<br>terting File Uplaad no<br>Location                                                                                                    | Sound Registration the codec (G.711: 8 kHz G. ecds to be completed Station Type DCMIV7-*                                                                                                    | 722: 16 kHz) specif<br>System Informat<br>Custom Sound F<br>000 1<br>Name | ed in "Audio Codec" under<br>on<br>Registry<br>Browse for .way file | Network Settings".                               | Delete         | 0002<br>Name           | Text in red a<br>Browse for way file  | re required settings                                                           |
| Table View Station View Station Information Network Settings System Information - Address Book - Group (for Master) - Consulting Settings - Construct Settings - Construct Settin | #<br>0001<br>0002                                                 | SW<br>Plumber<br>Ber of Notes:<br>Station Info<br>Identification<br>Number<br>101<br>102               | Previous Naxt Display Display | Custam<br>mping frequency of<br>tetting File Uplaad no<br>Location                                                                                                    | Sound Registration the codec (G.711: 8 KHz G. ecds to be completed Station Type DC-MY7-* DC-MY7-*                                                                                                    | 722: 16 KHz) specif<br>System Informat<br>Custom Sound F<br>0001<br>Name  | ed in "Audio Codec" under<br>on<br>Registry<br>Erowse for .war file | Network Settings".<br>Bravse<br>Bravse           | Delete         | 0002<br>Name           | Text in red i<br>Browse for way file  | re required settings                                                           |
| Table View Station View Station View Station Information Network Settings System Information - Address Book - Group (for Master) - Outsions Sound Relaysty - Call Settings - Output Relay Output Settings - Call Settings - Output Relay Output Settings - Call Settings - Output Relay Output Settings - Output Relay Output Settings - Output Relay | #<br>0001<br>0002<br>0003                                         | SW<br>Station Info<br>Identification<br>Number<br>101<br>102<br>201<br>202                             | Previous Nant<br>Dieptay<br>1. Register the file with the sa<br>2. To detele Custom Sound, S<br>ministion<br>n<br>Name<br>Front Desk<br>Security Desk<br>Dr-DV - Front Door                                                                                                    | Custom<br>mping frie uplad no<br>entring File Uplad no<br>Location                                                                                                    | Sound Registration the codec (G.711: 8 KHz G. exects to be completed Station Type DcMV7-* DcMV7-* DcMV | 722: 16 KHz) specif<br>System Informat<br>Custom Sound F<br>0001<br>Name  | ed in "Audio Codec" under<br>on<br>Registry<br>Browse for .way file | Network Settings".<br>Browse<br>Browse<br>Browse | Delete         | 0002<br>Name           | Text in red i<br>Browse for way file  | e required settings                                                            |
| Table View Station View Station View Station Information Network Settings Ucoration - Address Book - Group for Waster) - Call Settings - Call Settings Option Input / Relay Output Sett Paging Settings                                                                                                    | Rec<br>Entre<br>Num1<br>#<br>0001<br>0002<br>0003<br>0004<br>0004 | SW<br>Flumber of Notes:<br>Station Info<br>Identification<br>Number<br>101<br>102<br>201<br>202<br>202 | Previous Naxt Display Display | Custom<br>mpling frequency off<br>entring File Uplaad no<br>Location                                                                                                    | Sound Registration the codec (G.711: 8 KHz G. Station Type DCMV7-* DCMV7-* DCMV7-* DCDV, IX:DVF(-*) IX:DVF(-*) | 722: 16 kHz) specif<br>System Informat<br>Custom Sound F<br>0001<br>Name  | ed in "Audio Codec" under<br>on<br>Registry<br>Browse for ,wav file | Network Settings".                               | Delete         | 0002<br>Name           | Text in red i<br>Browse for way file  | le required settings<br>Bronse<br>Bronse<br>Bronse<br>Dronse<br>Dronse         |
| Table View Station View Station View Station Information Network Settings System Informationdotationdota                                                                                                    | #<br>0001<br>0002<br>0003<br>0004<br>0005<br>0006                 | SW<br>Chumber<br>Station Info<br>Identification<br>Number<br>101<br>102<br>201<br>202<br>203<br>204    | Previous Next     Display     Display     Second Second Seco     | Custom<br>mpling Frequency off<br>enting File Uplaad no<br>Location                                                                                                    | Sound Registration           the codec (G.711: 8 KH2 G.           bit codec (G.711: 8 KH2 G.           Station Type           DCMV7-*           DCMV7-*           DCMV7+*                                                                                                    | 722: 16 kHz) specif<br>System Informat<br>Custom Sound F<br>0001<br>Name  | ed in "Audio Codec" under<br>on<br>Registry<br>Browse for .wav file | Proves                                           |                | 0002<br>Name           | Text in red a                         | erequired settings<br>Bronse<br>Bronse<br>Bronse<br>Bronse<br>Bronse<br>Bronse |

### Update

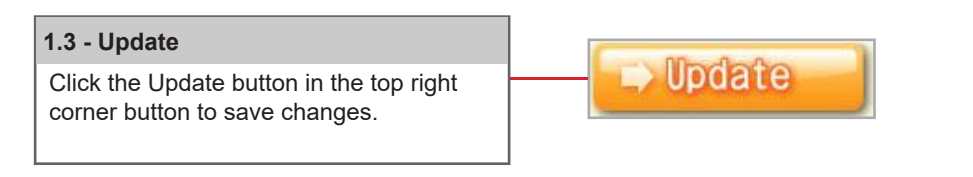

### Batch Register Sound Files to Multiple Stations

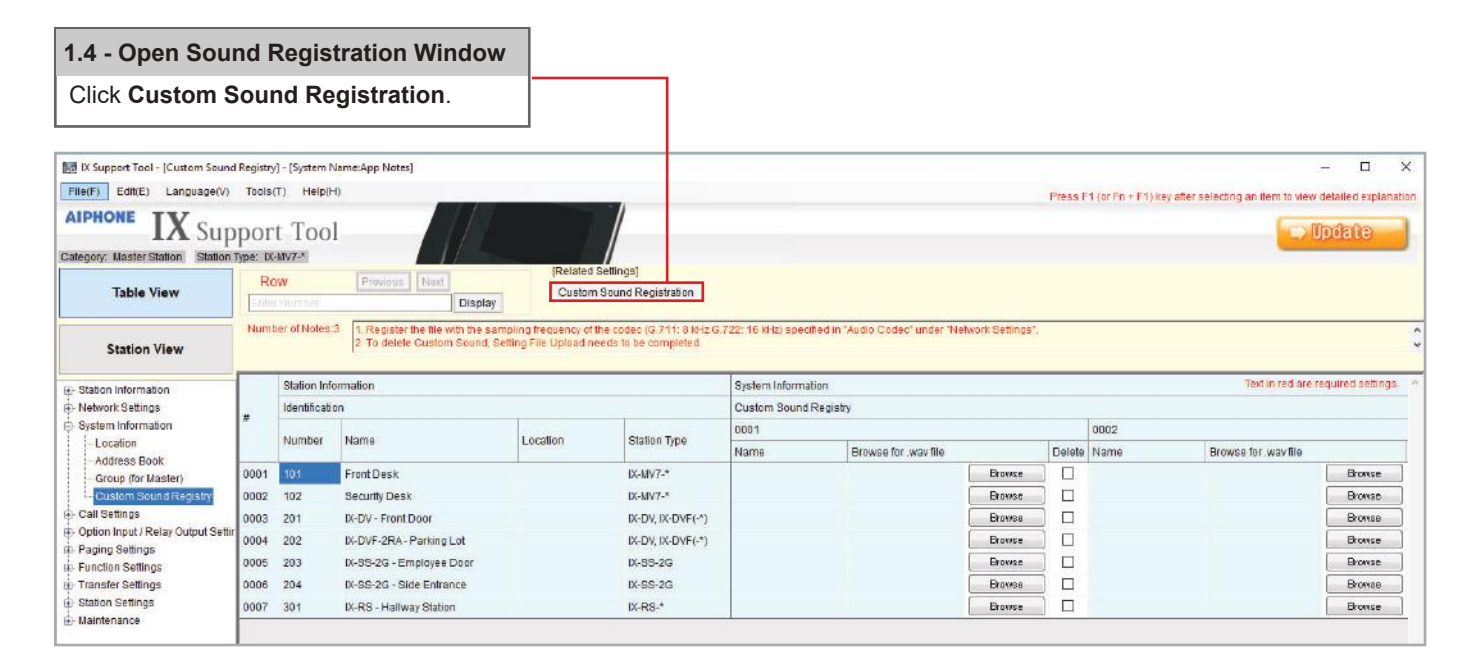

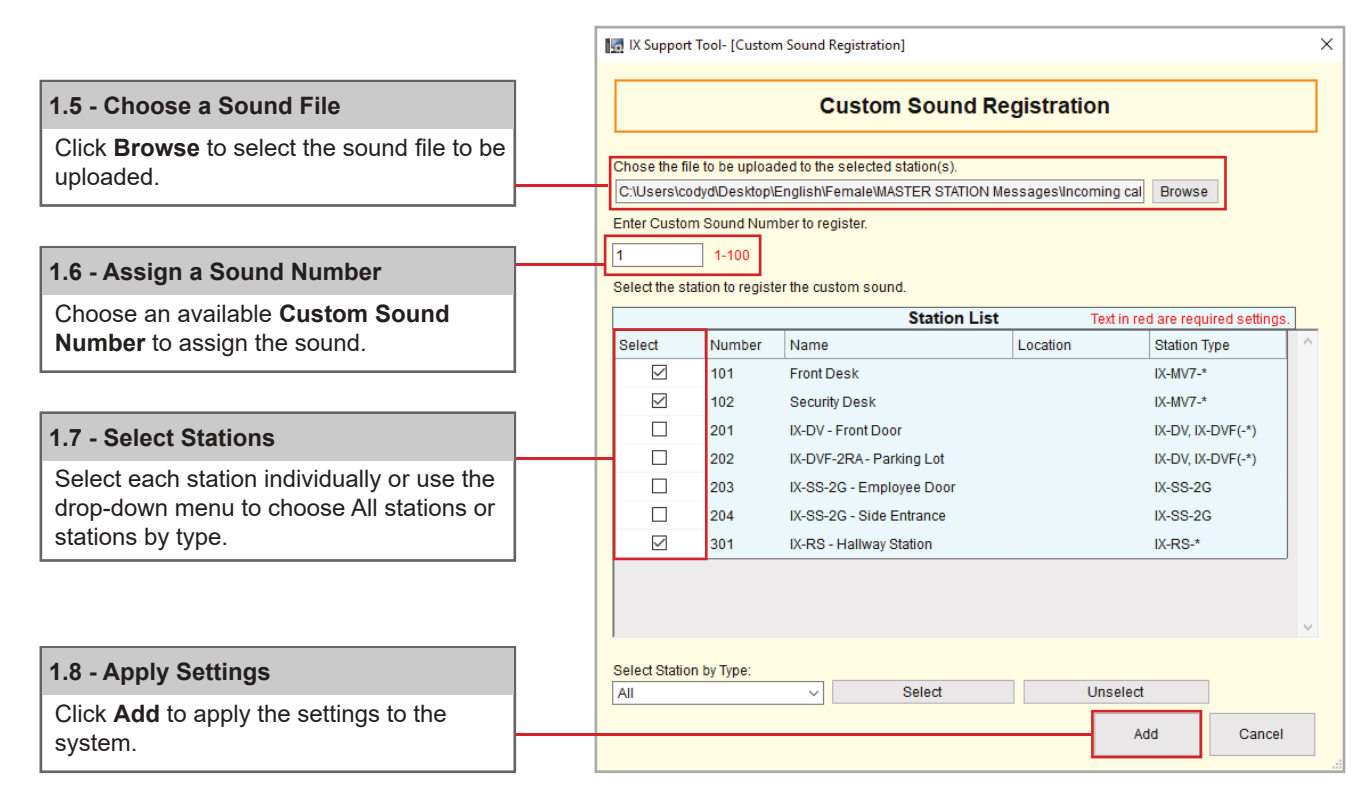

#### Update

#### 1.9 - Update

Click the Update button in the top right corner to save changes.

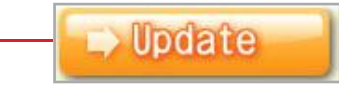

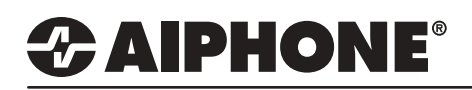

# Setting the Chime Schedule

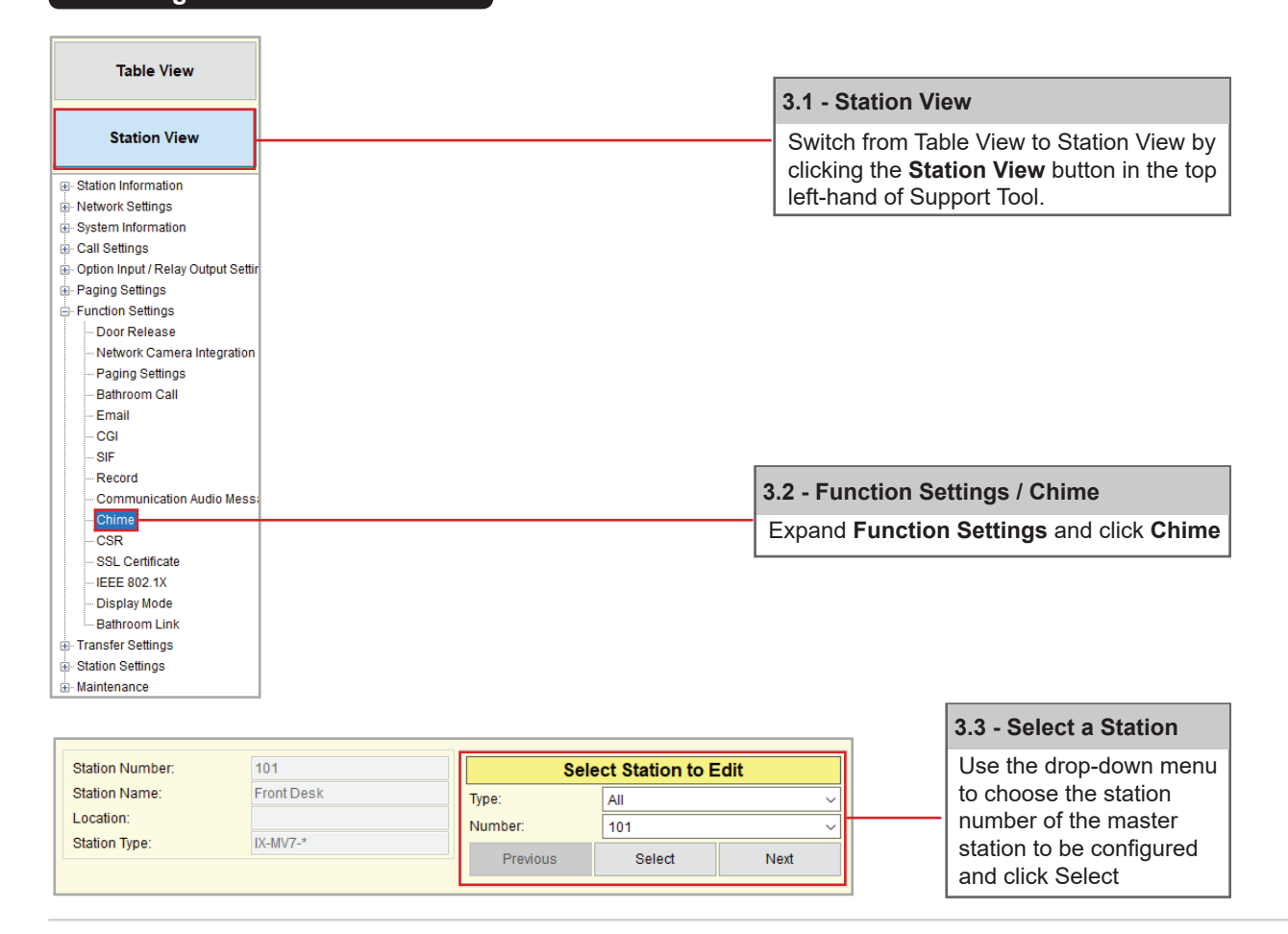

# Weekly Schedule

Weekly Schedule is intended to be used in applications that utilize a reoccurring schedule for each day of the week, every week.

|   | Sun              |      |    |          |                |   |            | Tue |                | Wed |         |                | Thu | Thu      |      |
|---|------------------|------|----|----------|----------------|---|------------|-----|----------------|-----|---------|----------------|-----|----------|------|
|   | Start Time Chime |      | St | art Time | Chime          |   | Start Time |     | Chime          | Sta | rt Time | Chime          | Sta | irt Time | e Cł |
| 1 |                  | None | 08 | 00       | Pre Tone 1     |   | 08         | 00  | Pre Tone 1     | 08  | 00      | Pre Tone 1     | 08  | 00       | Pr   |
| 2 |                  | None | 08 | 30       | Pre Tone 2     |   | 08         | 30  | Pre Tone 2     | 08  | 30      | Pre Tone 2     | 08  | 30       | Pr   |
| 3 |                  | None | 09 | 00       | Pre Tone 1     |   | 09         | 00  | Pre Tone 1     | 09  | 00      | Pre Tone 1     | 09  | 00       | Pr   |
| 4 |                  | None | 09 | 30       | Pre Tone 2     |   | 09         | 30  | Pre Tone 2     | 09  | 30      | Pre Tone 2     | 09  | 30       | Pr   |
| 5 |                  | None | 12 | 00       | Call Pattern 1 | 1 | 12         | 00  | Call Pattern 1 | 12  | 00      | Call Pattern 1 | 12  | 00       | Ca   |
| 6 |                  | None |    |          | None           |   |            |     | None           |     |         | None           |     |          | N    |
| 7 |                  | None |    |          | None           |   |            |     | None           |     |         | None           |     |          | N    |
| В |                  | None |    |          | None           |   |            |     | None           |     |         | None           |     |          | N    |
| 9 |                  | None |    |          | None           |   |            |     | None           |     |         | None           |     |          | N    |
| 0 |                  | None |    |          | None           |   |            |     | None           |     |         | None           |     |          | N    |
|   |                  |      |    |          |                |   |            |     |                |     |         |                |     |          | >    |

For more details about the features and information above, please contact Technical Support. Aiphone Corporation | www.aiphone.com | tech@aiphone.com | (800) 692-0200

Set the Start Time for each chime and select the Chime to be played by using the drop-down menu next to that time each day of the week.

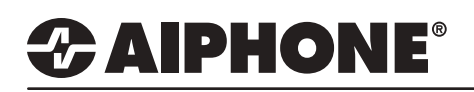

### **Daily Schedule**

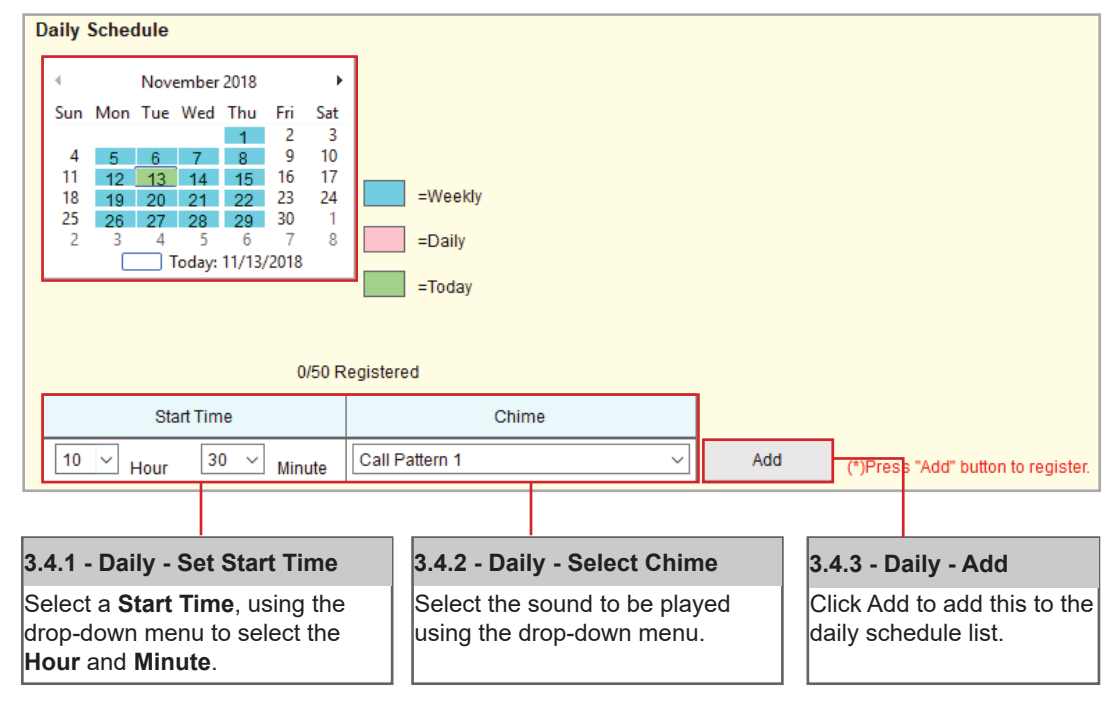

Daily Schedule should be used anytime a chime is needed at the same time every day.

Update

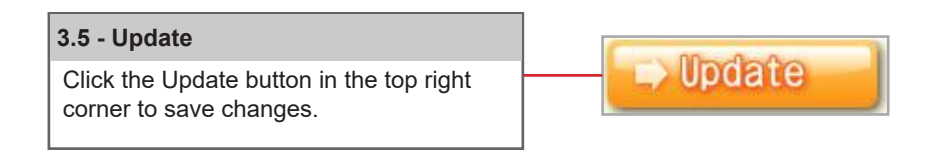

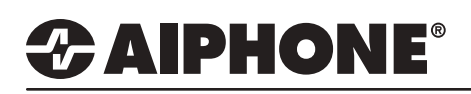

### **Uploading Settings**

The final step in this process is uploading the setting file to each station. This program file contains the Sound files, as well as the Sound and Schedule settings configured for each station.

Note that without uploading a setting file, most functions and features will be unavailable to the stations.

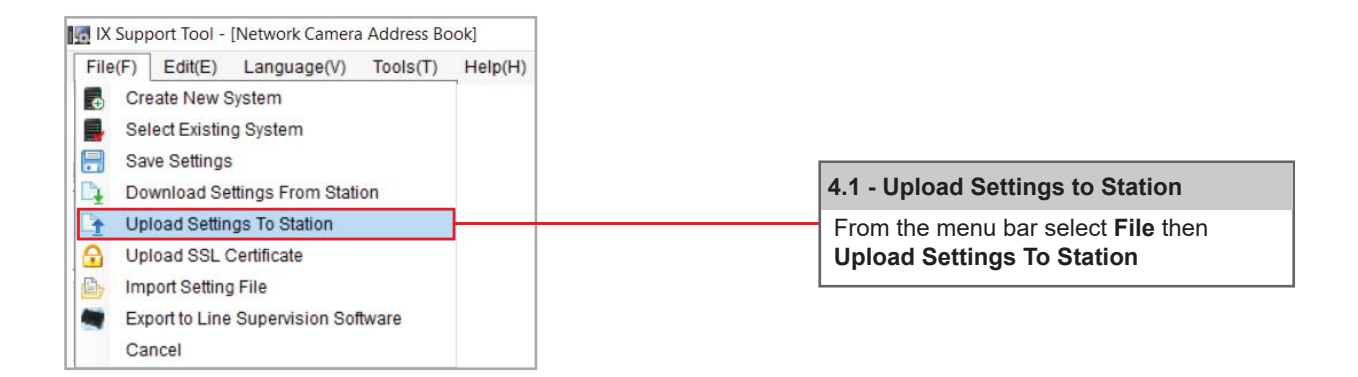

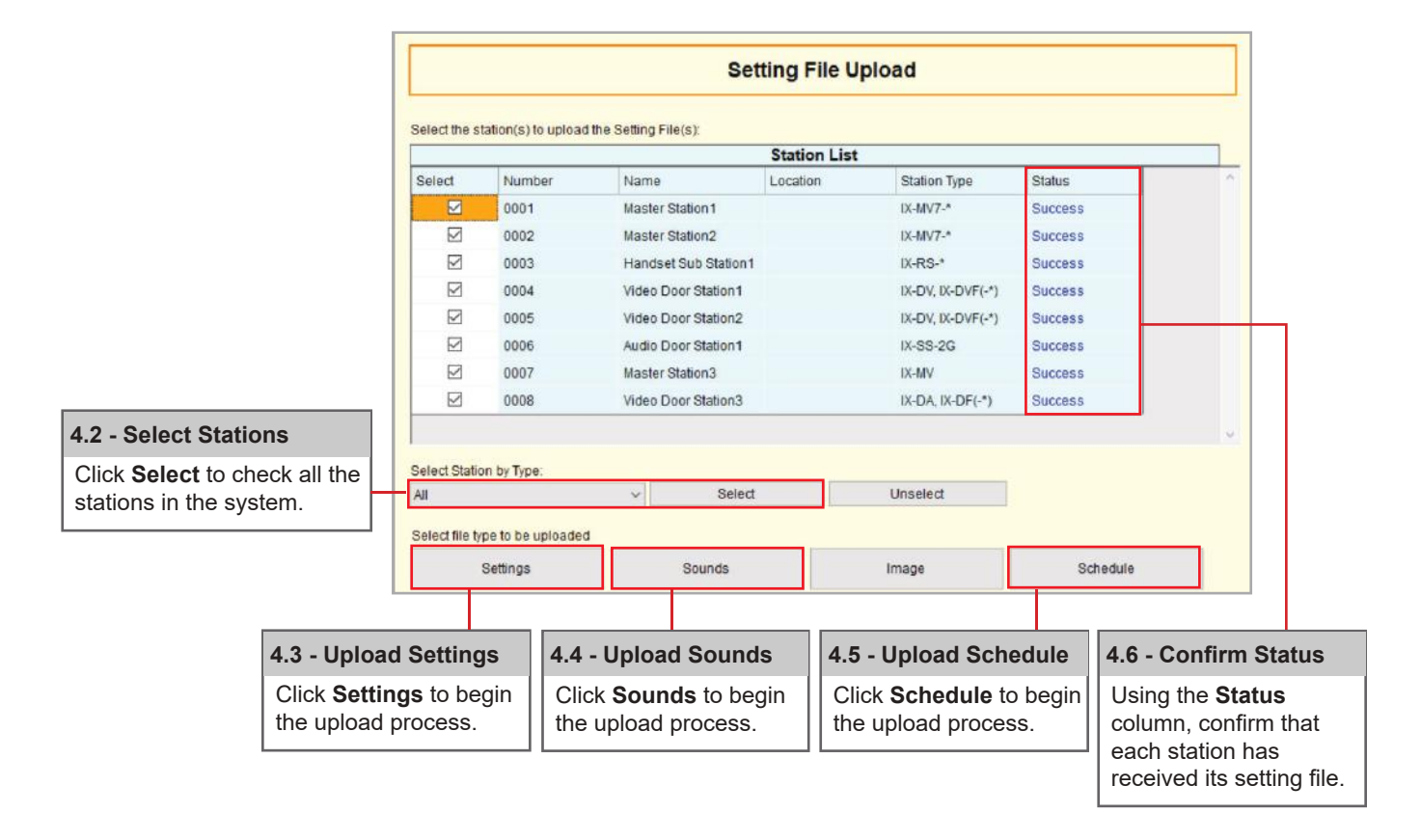